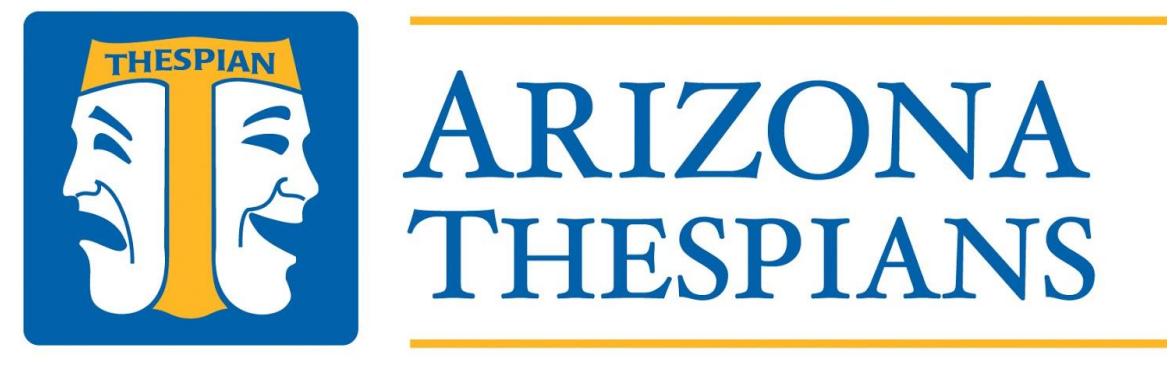

# **AN EDUCATIONAL THEATRE ASSOCIATION AFFILIATE**

# Leadership Camp 2018 Director's Guide to the AZ Thespian registration system for Camp.

After filling out the information in the Google Form on the registration link from the website, you will need to enter your schools and delegates' information into the registration portal.

## **Registration Portal Instructions:**

Registration for the Arizona Thespian Leadership Camp has a couple of steps. Please read the instructions carefully.

Go to <u>www.arizonathespians.org</u> to complete registration.

## **\*\*FOR NEW SCHOOLS**

If this is your first time registering your **school**, please follow the steps below.

**STEP 1:** Clicking "SUBMIT" from the first step of the registration process will take you to the registration portal. It is recommended that once you reach this point you bookmark the site.

STEP 2: Under the 'ACTIONS' to the right, click on 'REGISTER'.

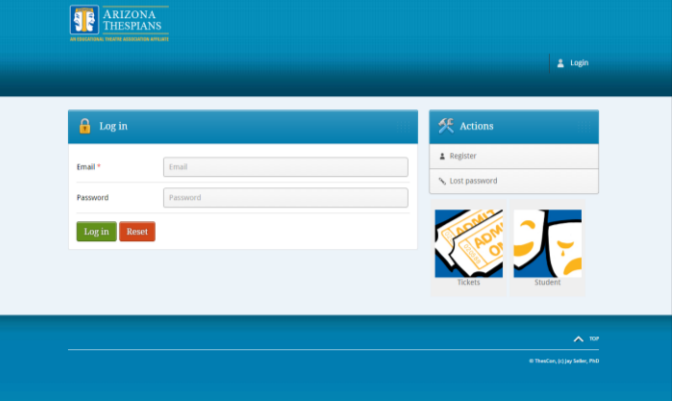

**STEP 3:** Choose 'HIGH SCHOOL' login.

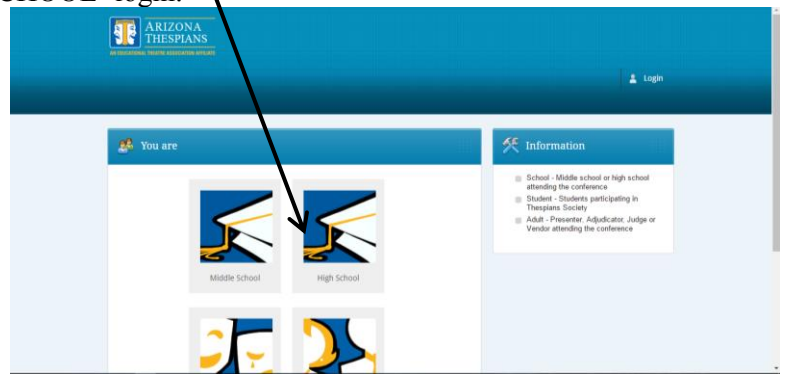

STEP 4: Type in your Email, Password, Repeat Password, and Enter Code in the available spaces.

| ARIZONA<br>THESPIAN |                     |                 |
|---------------------|---------------------|-----------------|
|                     |                     | 🚊 Login         |
| 🥵 Register          |                     | K Actions       |
| Email *             | teacher/@school.org | 🔹 Log in        |
| Password *          |                     | S Lost password |
| Repeat password *   |                     |                 |
| Enter Code *        | th46dm Reload       |                 |
| Register Reset      |                     |                 |

**STEP 5:** You will be emailed a confirmation code.

|                                           | ARIZONA<br>THESPIANS                                                                                                    |
|-------------------------------------------|----------------------------------------------------------------------------------------------------|
|                                           |                                                                                                    |
|                                           | Registration Success                                                                                                    |
|                                           | Thank you for your registration. An email was sent to your email box, please paste the confirmation number here to access the registration process. |
|                                           |                                                                                                    |
| <b>FEP 6:</b> Click on the link provided. | e Rudo, (1) y Mai, Ni                                                                                                    |

**STEP 7:** Copy the confirmation code and paste it to the link provided. Then click confirm and log in. (If you do not receive a code your school may have marked it as spam.)

| RIZONA<br>THESPIANS |                               | ARIZONA<br>THESPIANS       | fir mation code has been accepted. You may log in now! |
|---------------------|-------------------------------|----------------------------|--------------------------------------------------------|
|                     | 1 Login                       |                            |                                                        |
| 👂 Confirm email     | K Actions                     | 🔒 Log in                   | K Actions                                              |
| Confirmation code   | Log in  Register              | Email * teacher@school.org | Register     Lost parament                             |
| Confirm Reset       |                               | Log in Beat                |                                                        |
|                     | © TheoLon, (1) jay Selec, PH0 |                            | Ticleis Stadent                                        |

STEP 8: Please read the information on the dashboard. (the opening screen when you log in)

**STEP 9:** Once you have entered into the system. Hover over your email in the upper right corner, then click on ACCOUNT.

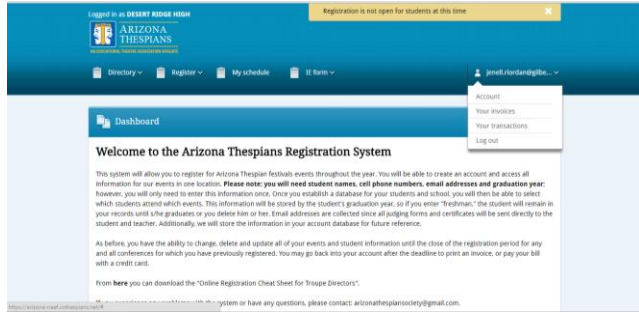

**STEP 10:** Click on EDIT.

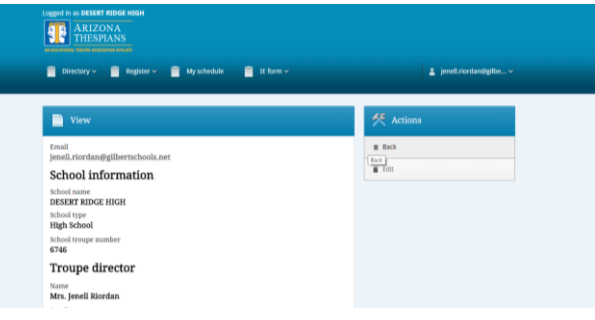

STEP 11: Fill in the information for your school and hit SAVE the bottom of the page when you are done.

| ۱<br>۱ | \           |                                       | Street address * |
|--------|-------------|---------------------------------------|------------------|
|        | $\setminus$ |                                       | City.*           |
|        | $\setminus$ |                                       | State *          |
|        | \           |                                       | Zip code *       |
|        | \<br>\      |                                       |                  |
|        |             | · · · · · · · · · · · · · · · · · · · | Phone *          |
|        |             | \<br>\                                | Fax              |
|        |             | ```                                   | Website          |
|        |             |                                       | N N              |
|        |             |                                       | Save Reset       |
|        |             |                                       |                  |

#### \*Registering Students You need the following information to register students: Student name, e-mail, cell phone number, class, induction date (if already inducted) and t-shirt size.

STEP 1: If you haven't logged in, do so.

STEP 2: At the top of the Menu bar click "DIRECTORY" then "ADD STUDENTS".

| Directory w                                                                                                    | Register v 🖬 My schedule 🖬 IE form v                                                                                                    | 1 ienell riordan@eilbe v                                                                                                    |
|----------------------------------------------------------------------------------------------------|----------------------------------------------------------------------------------------------------|----------------------------------------------------------------------------------------------------|
|                                                                                                    |                                                                                                    |                                                                                                    |
| had students                                                                                                    |                                                                                                    |                                                                                                    |
| Studiest details Log                                                                                                    |                                                                                                    |                                                                                                    |
| Chaperones.                                                                                                    |                                                                                                    |                                                                                                    |
| Troupe Director                                                                                                    | Arizona Thespians Registration System                                                                                                    | m                                                                                                    |
| Export participants                                                                                                    |                                                                                                    |                                                                                                    |
| Information for our even<br>however, you will only<br>which students attend<br>your records until s/he<br>student and teacher. A | entiti lin one location. Please note: you will need student names. cell phon-<br>need to enter this information once. Once you establish a database for you<br>which events. This information will be stored by the student's graduations or<br>graduates or you delete him or her. Travil addresses are collected since all<br>dottionally, we will store the information in your account database for futur | ne numbers, email addresses and graduation year;<br>or students and school, you will then be able to select<br>ear, soif you exite: "Reshman," the student will remain in<br>judging forms and certificates will be sent directly to the<br>re reference. |

STEP 3: From here you can register your students. Click the ADD link in the upper right-hand corner.

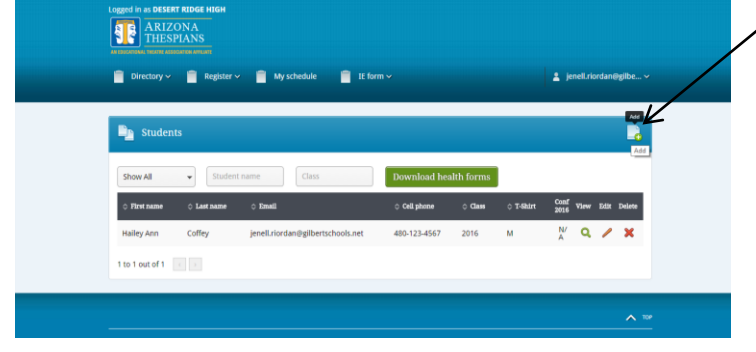

**STEP 4:** Please enter all the information. Even if your student isn't buying a t-shirt enter their size. You will need to click on the box next to "register for Leadership Camp 2018".

| Add Student                   |                                             |   | 👯 Actions |
|-------------------------------|---------------------------------------------|---|-----------|
| Rest name *                   | Leta                                        |   | B Bath    |
| Last name *                   | Stynaker                                    |   |           |
| tmal *                        | princessibjedt.org                          |   |           |
| Cell phone number *           | 480-125-9876                                |   |           |
| Class *                       | 2019                                        |   |           |
|                               | (2) Inducted                                |   |           |
| Date of Thespian<br>induction | 2016-05-04                                  |   |           |
| T-shirt size                  | 5                                           | • |           |
|                               | Order Tublict for Fake Pestival 2016 (2016) |   |           |
|                               | Register for Fake Pestival 2016 (2016)      |   |           |
| month loop with               | Charges Eller, bin Ma charges               |   |           |

**STEP 5**: Always hit "SAVE" located at the bottom of the page.

#### **\*Troupe directors**

**STEP 1:** click on "DIRECTORY" on the menu bar.

STEP 2: Click on "TROUPE DIRECTOR". Your name should come up on the list.

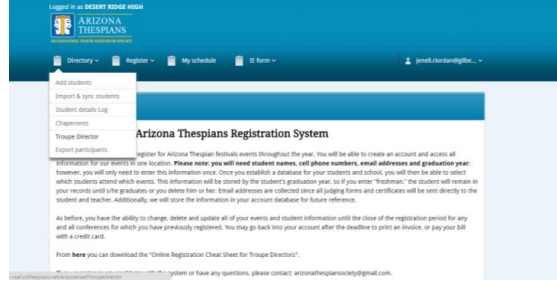

**STEP 3:** Click EDIT next to your name. Make sure information is correct and check the box by "register for Leadership Camp 2018".

| Directory~  | Register 🗸 💼 My sch | nedule 🧧 IE form ~                | 🛓 as jenell.riordan@gibe ~ | Edit Troupe         | Director                                   | Actions |
|-------------|---------------------|-----------------------------------|----------------------------|---------------------|--------------------------------------------|---------|
|             |                     |                                   |                            | First name *        |                                            | E Beck  |
| Troupe Dire | ector               |                                   |                            | Last name *         |                                            | View    |
| Tire same   | © Lastname          | ≎ Tandi                           | Conf View Ldit Delete      | Email *             |                                            |         |
| nell        | Riordan             | jenell.riordan@gilbertschools.net | OQ X                       | Cell phone number * |                                            |         |
|             |                     |                                   | a contract of              | T-shirt size        | L *                                        |         |
|             |                     |                                   |                            |                     | Order Tshirt for Fake Festival 2016 (2016) |         |
|             |                     |                                   |                            |                     | Register for Fake Festival 2016 (2016)     |         |

STEP 4: Always hit "SAVE"

#### \*Chaperones

**STEP 1:** click on "DIRECTORY" on the menu bar. **STEP 2:** Click on "CHAPERONES".

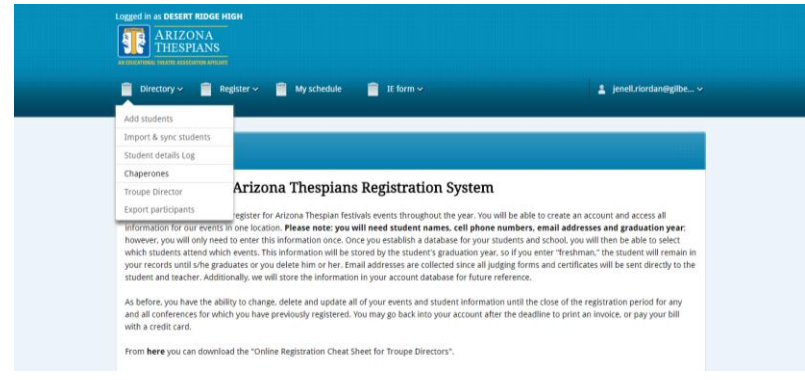

#### STEP 3: Click on "NEW".

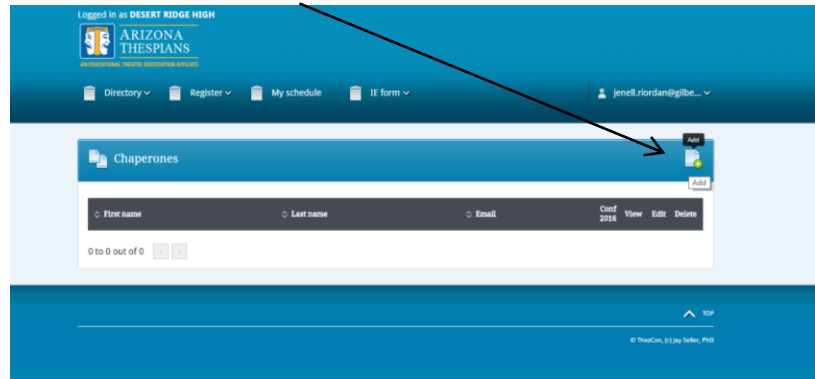

STEP 4: Fill in their information. You will need their email address and cell number.

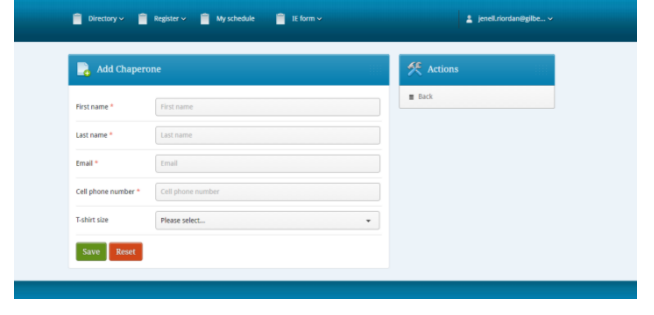

Step 5: Always hit "SAVE"

## **\*\*FOR NEW TEACHERS**

If you are a new teacher and your new school has previously attended festival, please email Jenell Riordan at <u>Jenell.riordan@arizonathespians.com</u>. I will change the account over to your name and email. Once the change is done, you will need to change your password at that time by clicking the "lost password" on the login screen. Using the email you provided. You will then follow the instructions "for schools who have previously attended"

## **\*FOR SCHOOLS WHO HAVE PREVIOUSLY ATTENDED \*Registering Students**

Step 1: If you haven't logged in, do so.

**Step 2**: At the top of the Menu bar click "DIRECTORY" then "ADD STUDENTS". From here you can register your students. If a student has attended any AZ Thespian event in the past, their name should appear on the list. If they haven't, you will need to add them to your account. See step 4.

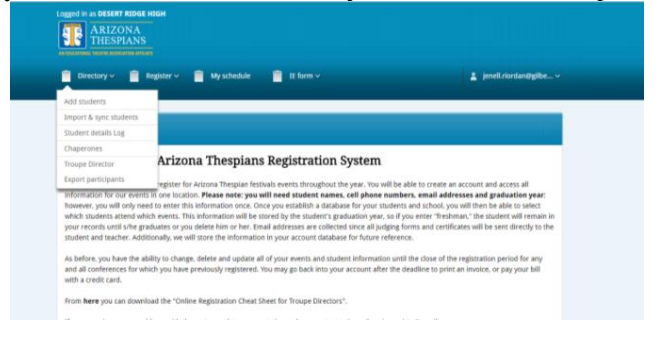

Step 3: Click on the EDIT button their name to register them.

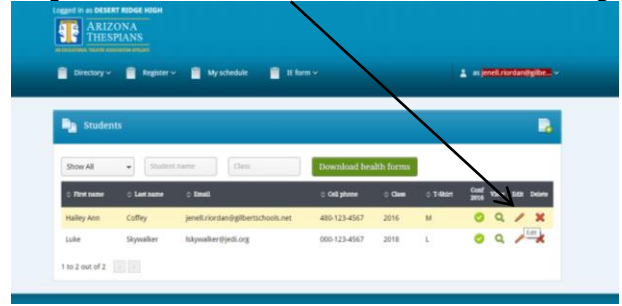

It is in this page where you order a shirt for them. (Shirts are included in the Camp fee.)

| M Lan student                 |                                              | × Actions |
|-------------------------------|----------------------------------------------|-----------|
| first name *                  | Hailey Ann                                   | Back      |
| Last name *                   | Coffey                                       | Defete    |
| Email *                       | student@school.org                           |           |
| Cell phone number *           | 480-123-4567                                 |           |
| Class *                       | 2016                                         |           |
|                               | @ Inducted                                   |           |
| Date of Thespian<br>Induction | 2015-07-02                                   |           |
| T-shirt size                  | м т                                          |           |
|                               | C Order Tshirt for Fake Festival 2016 (2016) |           |
|                               | Register for Fake Festival 2016 (2016)       |           |
| Health Form pdf               | Choose File No file chosen                   |           |

**Step 4**: If a student has not attended any AZ Thespian event before, click on "New Student". (Small icon at the top right of the field).

| 📄 Directory 🗸 📄 Register 🗸 📄 My  | schedule 📄 IE form 🗸           |                 | 11                     | enell.riorda | n⊜gilbe.  |
|----------------------------------|--------------------------------|-----------------|------------------------|--------------|-----------|
|                                  |                                |                 |                        |              | Ad        |
| Students                         |                                |                 |                        |              |           |
| Show All                         | Class                          | ad health forms |                        |              |           |
| ⊖ First name → Last name → Email | Cell pho                       | ne ¢ Class      | ं T-Shirt Cond<br>2016 | View Ed      | it Delete |
| Hailey Ann Coffey jenelLriord    | an@gilbertschools.net 480-123- | 4567 2016       | M A                    | ۹.           | ×         |
| 1 to 1 out of 1                  |                                |                 |                        |              |           |

**Step 5**: Proceed to enter their information. You will need their emails, induction date (if applicable), shirt size and cell phone numbers.

| 📑 Add Student                 |                              | 111   | 🛠 Actions |
|-------------------------------|------------------------------|-------|-----------|
| First name *                  | Luke                         |       | I Back    |
| Last name *                   | Skywalker                    |       |           |
| Email *                       | lskywalker@jedi.org          |       |           |
| Cell phone number *           | 000-123-4567                 |       |           |
| Class *                       | 2018                         | Cless |           |
|                               | <ul> <li>Inducted</li> </ul> |       |           |
| Date of Thespian<br>Induction | 2016-05-04                   |       |           |
| T-shirt size                  | L                            | *     |           |
| Health Form pdf               | Choose File No file chosen   |       |           |
| Save Reset                    |                              |       |           |

Step 6: Always hit "Save" located at the bottom of the page.

## **\*Troupe directors**

**Step 1:** Click on "DIRECTORY" on the menu bar. **Step 2:** Click on "TROUPE DIRECTOR".

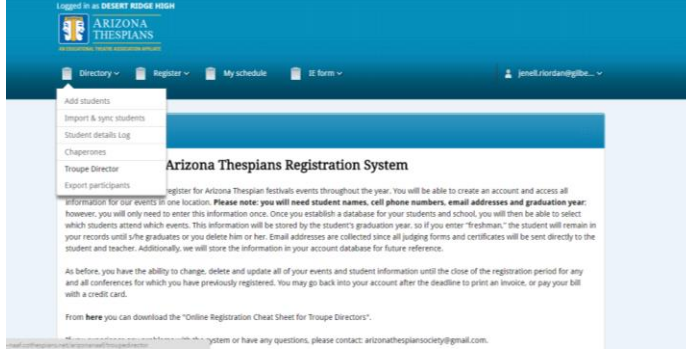

Your name should be on the list.

#### Step 3: Click on the EDIT button next to your name.

| 🌛 Edit Troupe       | Director                                   | K Actions | 100 |
|---------------------|--------------------------------------------|-----------|-----|
| irst name *         | [ small                                    | E Back    |     |
| att name *          |                                            | View      |     |
| and marrie          |                                            |           |     |
| mail "              |                                            |           |     |
| Cell phone number * |                                            |           |     |
| f-shirt size        | L •                                        |           |     |
|                     | Order Tshirt for Fake Festival 2016 (2016) |           |     |
|                     | Register for Fake Festival 2016 (2016)     |           |     |

Step 4: Click on the box next to "Register for Leadership Camp 2018". Click the box next to order t-shirt if you are doing so.

Step 5: Hit save at the bottom of the page

### \*Chaperones

/

**STEP 1:** Click on "DIRECTORY" on the menu bar.

STEP 2: Click on "Chaperones".

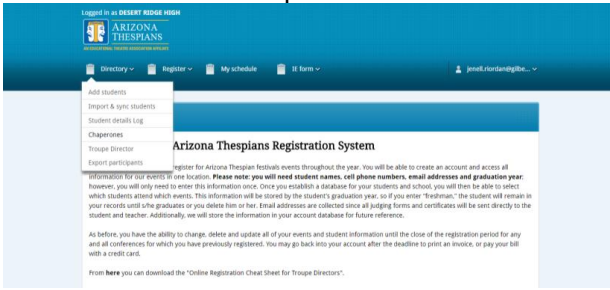

STEP 3: If your chaperone has attended festival before just click on the EDIT button next to their name

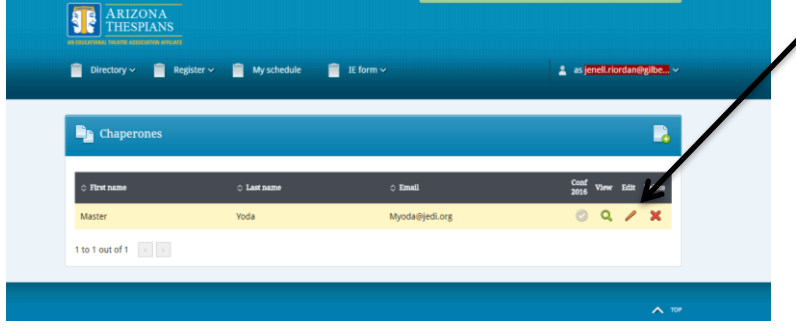

STEP 4: Click the box next to "Register for Leadership Camp 2018" to register them and the t-shirt too if ordering a shirt.

| 🍃 Edit Chapero      |                                            | Actions |
|---------------------|--------------------------------------------|---------|
| First name *        | Master                                     | Eack    |
| Last name *         | Voda                                       | f View  |
| Tenal T             | though the first and                       | Delete  |
| Eman -              | mpousepeaking                              |         |
| Cell prone number * | 602-987-1234                               |         |
| - and and           | Order Tshirt for Fake Festival 2016 (2016) |         |
|                     | Register for Fake Festival 2016 (2016)     |         |
| Save Reset          |                                            |         |
|                     |                                            |         |

#### If your chaperone is new...

STEP 5:, Click on "New Chaperone". (Small icon on upper right corner of the field)

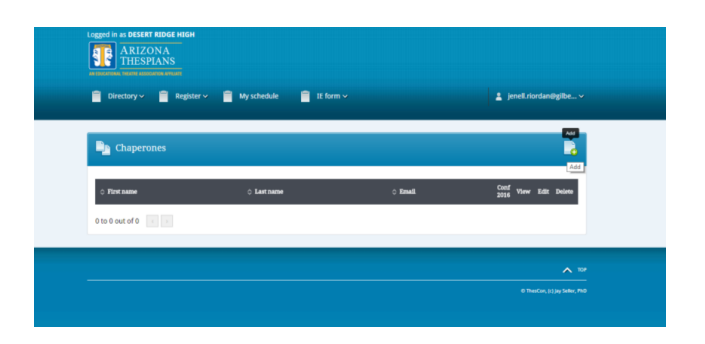

**STEP 6:** Fill in their information. You will need their email address and cell number.

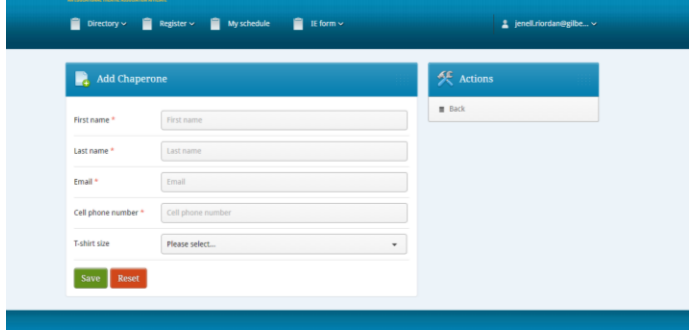

**STEP 7:** Always hit "save"